## دليل إستخدام التقنيات المتوفرة وطريقة الوصول إليها

الادوات المطلوبة :

- جهاز كمبيوتر بنظام windows.
  - اتصال بالانترنت.
    - برنامج زووم.

دليل تحميل برنامج زووم :

- يتم بث محاضرات الدورات بالمعهد من خلال منصة برنامج زووم وفيما يلى الدليل الارشادى للاستخدام البرنامج.
  - التسجيل في خدمة زووم من الهاتف المحمول او من جهاز الكمبيوتر وذلك عن طريق الر ابط.
     https://zoom.us

|      |             |                 |                |                               |                      |                     | REQUEST A DEMO                  | 1.888.799.9666 | RESOURCES - SL  | UPPO |
|------|-------------|-----------------|----------------|-------------------------------|----------------------|---------------------|---------------------------------|----------------|-----------------|------|
| zoom | SOLUTIONS - | PLANS & PRICING | CON            | TACT SALES                    | 0                    | JOIN A MEETING      | HOST A MEETING +                | SIGN IN        | SIGN UP, IT'S F | REE  |
|      |             |                 |                | Sign U                        | p Free               | v                   | Vith Video Off<br>Vith Video On |                |                 |      |
|      |             |                 | Your we        | ork email address             |                      | S                   | creen Share Only                |                |                 |      |
|      |             |                 | 1              |                               |                      |                     | J                               |                |                 |      |
|      |             |                 | Zoom is apply. | protected by reCAPTCHA and th | the Privacy Policy a | nd Terms of Service |                                 |                |                 |      |
|      |             |                 |                | Sign                          | n Up                 |                     |                                 |                |                 |      |
|      |             |                 |                | Already have an a             | account? Sign in     | L.                  |                                 |                |                 |      |
|      |             |                 |                | or                            | ٥r                   |                     |                                 |                |                 |      |
|      |             |                 | ٩              | Sign in with SSO              |                      |                     |                                 |                |                 |      |
|      |             |                 | G              | Sign in with Google           |                      |                     |                                 |                |                 |      |
|      |             |                 | f              | Sign in with Facebook         |                      |                     |                                 |                |                 |      |
|      |             |                 |                |                               |                      |                     |                                 |                |                 |      |

- 2. يتم التسجيل بالخدمة باستخدام البريد الالكتروني.
- قبل بدء الدورة يتم استخدام "اسم مستخدم" و "كلمة مرور" للمتدرب للدخول لنظام التدريب بالمعهد.
- بعد دخول المتدرب الى نظام التدريب سيكون متاح بحساب رابط البث للدورة وكذلك كلمة المرور للفصول الافتراضية.

## للدخول الى الفصل الافتراضي :

- .1 يتم استخدام رابط بث الدورة (يمكن الحصول عليه من خلال حسابك على النظام).
- عند الضغط على الر ابط يتم تشغيل منصة زووم وتظهر الشاشة الرئيسية للمنصة.

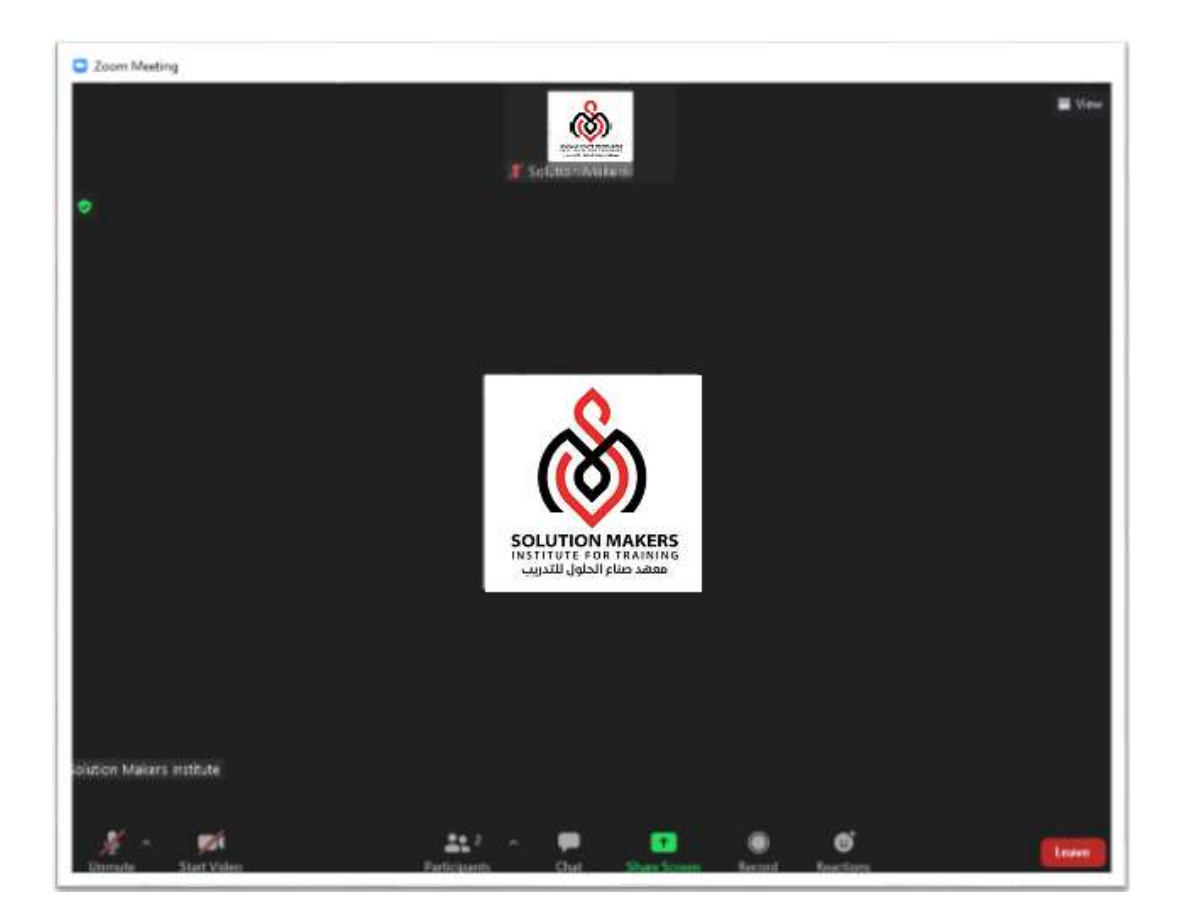

المشاركة الصوتية :

- لبدء المشاركة في المحاضرة صوتياً لابد من ان يكون رمز التحدث هكذا
  - ويفضل ان يكون الميكرفون صامتاً
     الهدوء العام في الفصل الافتراضي.

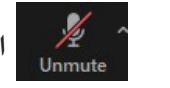

الاعند المشاركة فقط للحفاظ على الخصوصية وكذلك

Start Video

ملاحظة : الحالة الافتراضية للميكرفون تكون غير عاملة ولتشغيل الميكرفون يتم اتباع الخطوات التالية:

- 1. الضغط على رمز مرام الشاشة التالية.
  - 2. اضغط على Join with Computer Audio.

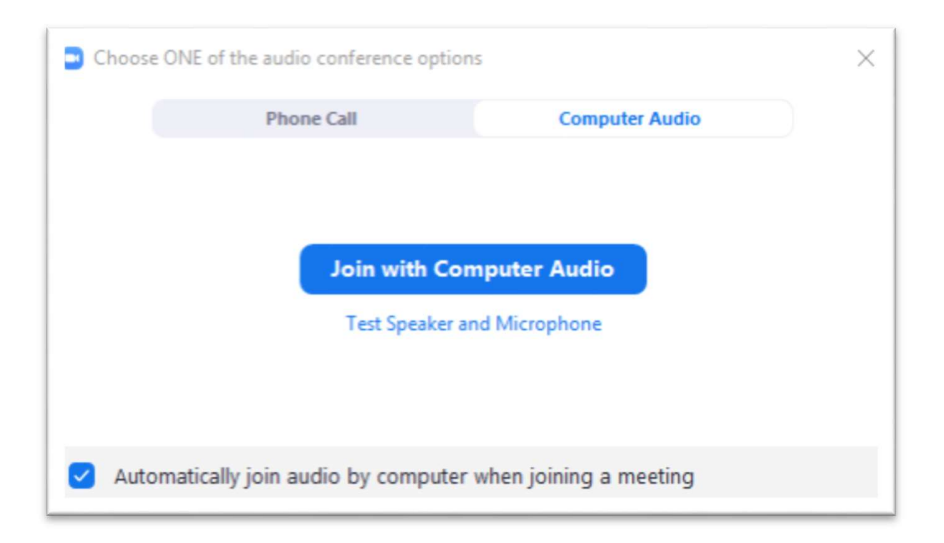

المشاركة المرئية :

لبدء المشاركة في المحاضرة بصورة مرئية عن طريق الفيديو يتم الضغط على هذا الزمر

ولا تتطلب المحاضرات في المعهد تشغيل الفيديو . لذا يجب التأكد من ايقاف تشغيل الفيديو اثناء المحاضرات للحفاظ على الخصوصية.

المشاركة عن طريق الكتابة :

- للمشاركة في النقاشات او طرح الأسئلة عن طريق الكتابة Chat يتم الضغط على الرمز
  - فيظهر المربع التالي يمكن من خلال المشاركة عن طريق النصوص في المحاضرة.

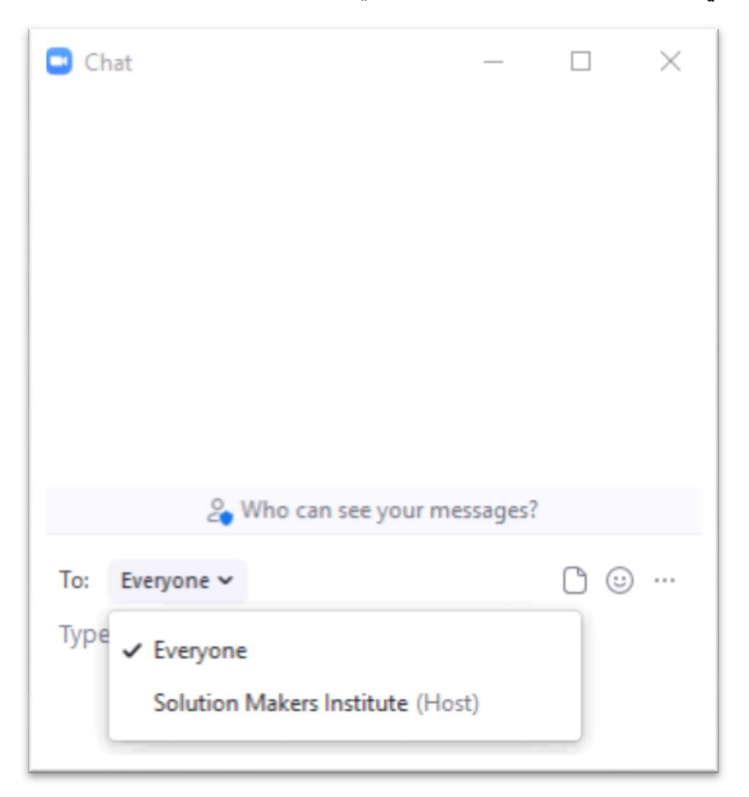

• يمكن توجيه المشاركة الى الجميع "Everyone" او توجيها الى شخص معين "المحاضر" او "زميل" بالمحاضرة.

المشاركة بالرموز :

- يتوفر داخل المنصة مجموعة من الرموز تستخدم كوسيلة للتواصل اثناء المحاضرة مثل Raise Hand ويمكن استخدام هذا الرموزمن خلال اختيار رمز Reactions
- وفي اختيار احد الرموز سيتظهر الرمز بجانب اسم المشاركة في فائمة المشاركين.

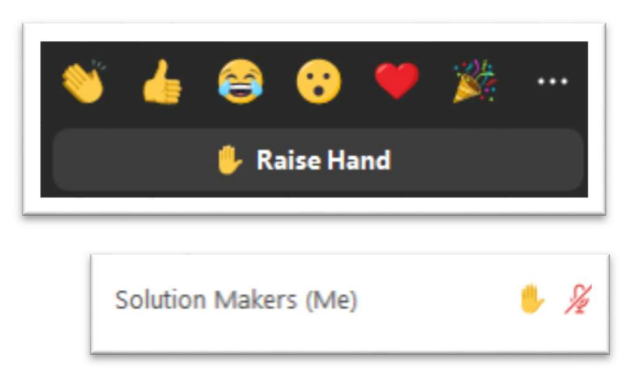

- مشاركة الملفات :
- يمكن ارسال ملفات الى المشاركين بالمحاضرة عن طريق الضغط على رمز Chat

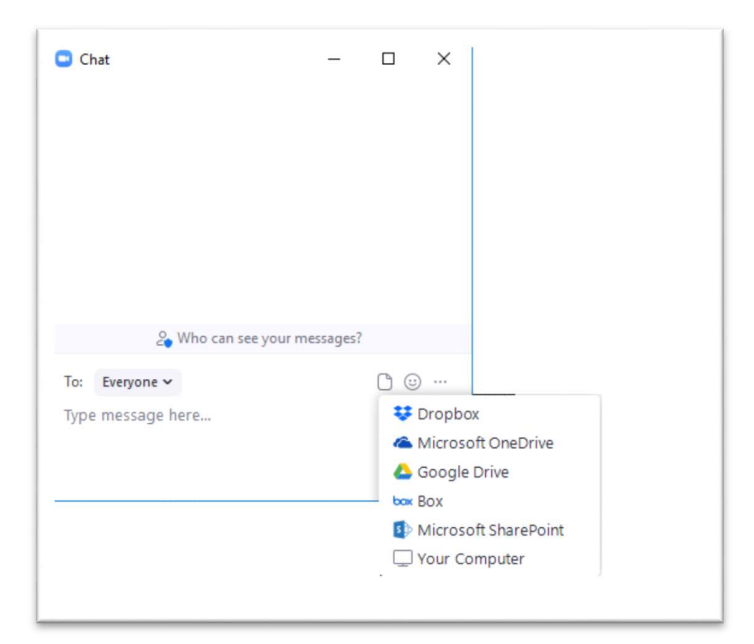

مشاركة شاشة المستخدم :

 فى بعض الاوقات مثل التدريبات العملية قد تتطلب الامر مشاركة المستخدم للشاشته لعرضها على المشاركين ↑ Share Screen بالمحاضرة، ولعمل ذلك يتم الضغط على رمز

ملاحظة : يجب ان تتيح المحاضر هذا الخاصية لعمل المشاركة × وإلا ستظهر هذه الرسالة المرفقة. Host disabled participant screen sharing وعندها لابد طلب اتاحة خاصية مشاركة المتدريين لشاشاتهم ок من المحاضر.

Zoom

مغادرة الفصل الافتراضى:

لمغادرة الفصل الافتراضى يمكن الضغط على رمز

## خطوات الاتصال بالسيرفر

1. فتح برنامج **FortiClient** من خلال الضغط على رمزه على سطح المكتب.

او من خلال اختيار من شريط المهام اسفل الشاشة واختيار "Connect to"Smakers

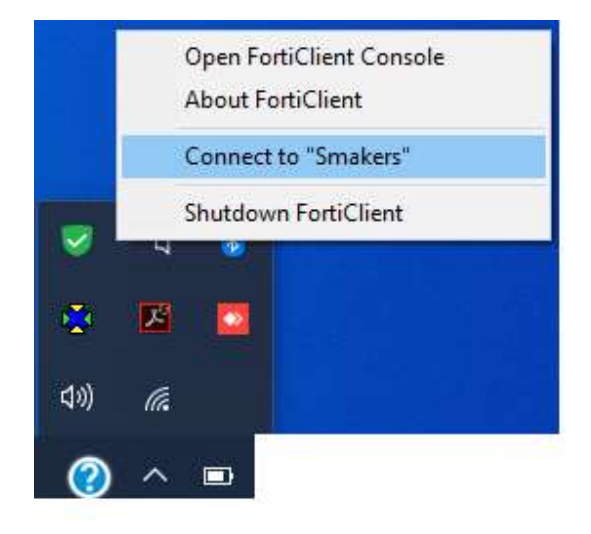

**.** من اختيار Remote Access.

| FortiClient          |                                           |                                        |   | - |  | × |  |
|----------------------|-------------------------------------------|----------------------------------------|---|---|--|---|--|
| File Help            |                                           |                                        |   |   |  |   |  |
| 8                    | Edit VPN Connection VPN SSLEVEN IPsec VPN |                                        |   |   |  |   |  |
| HP                   | Connection Name                           | Smaker                                 |   |   |  |   |  |
|                      | Description                               |                                        |   |   |  |   |  |
|                      | Remote Gateway                            |                                        | × |   |  |   |  |
|                      |                                           | +Add Remote Gateway                    |   |   |  |   |  |
| B VULNERABILITY SCAN |                                           | Customize port 4433                    |   |   |  |   |  |
| 5                    | Client Certificate                        | None                                   | ۲ |   |  |   |  |
|                      | Authentication                            | Prompt on login     Save login         |   |   |  |   |  |
| Notifications        | Username                                  | Do not Warn Invalid Server Certificate |   |   |  |   |  |
| 🗱 Settings           |                                           | Cancel Save                            |   |   |  |   |  |
| 🚯 About              |                                           |                                        |   |   |  |   |  |
| a                    |                                           |                                        |   |   |  |   |  |
|                      |                                           |                                        |   |   |  |   |  |
|                      |                                           |                                        |   |   |  |   |  |
|                      |                                           |                                        |   |   |  |   |  |
| 2                    |                                           |                                        |   |   |  |   |  |
|                      |                                           |                                        |   |   |  |   |  |
|                      |                                           |                                        |   |   |  |   |  |
| Unlock Settings      |                                           |                                        |   |   |  |   |  |

- Forticlient
  File Help
  FIP
  C
  COMPLIANCE & TELEMETRY
  VULNERABILITY SCAN

  REMOTE ACCESS

  Notifications

  Settings
  About
  Cancel
  Connect
- 3. ادخال كلمة المرور. ثم الضغط على Connect.

4. عند الاتصال بالسيرفر لمرة الاولى تظهر هذه الرسالة، يتم اختيار "نعم".

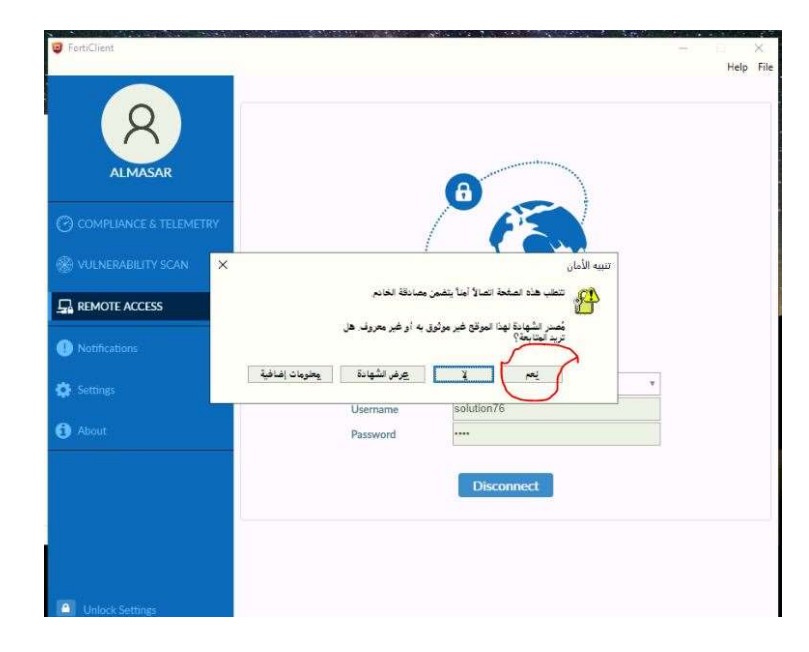